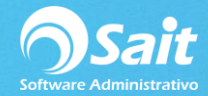

# **Definir Existencias Iniciales (Inventario Inicial)**

Uno de los procesos más importantes antes de empezar a utilizar el sistema y si queremos llevar correctamente nuestro inventario es el ingreso de existencias iniciales, para esto se tuvo que haber realizado un conteo previo de todos los artículos con los que contamos.

Para dar entrada al inventario inicial siga las siguientes instrucciones.

#### **OPCIÓN 1**

1. Entrar a SAIT e ir a Inventario / Registrar Entradas / Seleccionar tipo Inventario Inicial

- En la columna Clave: Ingresamos el código del artículo (si no conocemos el código presionamos [F2] para abrir la pantalla de búsqueda de artículos).
- En la columna Cant: Ingresamos la cantidad física contada

Para procesar presionar [F8] o clic en [Procesar]

| 🕤 Entradas al inventario 📃 💷 💌 |                                |        |        |         |         |   |  |
|--------------------------------|--------------------------------|--------|--------|---------|---------|---|--|
|                                | L Fecha 21-Jun-2018            |        |        |         |         |   |  |
| <u>F</u> olio 2                |                                |        |        |         |         |   |  |
| Divisa Pesos                   | <u>T</u> .C. 18.2000           |        |        |         |         |   |  |
| Clave F2=Buscar                | Descripción [F3] Series        | Cant   | Unidad | Costo   | Importe | • |  |
| BRILLEX                        | ABRILLANTADOR DE VINIL BRILLEX | 5.000  | LITRO  | 13.0000 | 65.00   |   |  |
| SCC                            | ABRILLANTADOR CAR SHINE        | 10.000 | LTS    | 16.8440 | 168.44  |   |  |
| ABRE                           | ABRECUBETAS                    | 8.000  | PZA    | 50.0000 | 400.00  |   |  |
| 1                              |                                |        |        |         | •       | - |  |
| <u>3** </u> 2* 🖹 🔳             | Procesar = F8 Cerrar           | 23.0   | 00     |         | 633.44  |   |  |

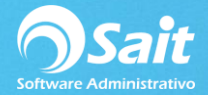

#### OPCIÓN 2

Si contamos con lectora portátil en lugar de ingresar uno a uno todos los artículos contados podemos realizar el proceso aún más sencillo y de una forma masiva, para llevar a cabo este proceso siga las siguientes instrucciones.

1. Nos dirijimos al botón indicado en la sección final de la pantalla y damos clic sobre el.

| 🕤 Entradas al inventari | D                              |        |        | [       |         | x |
|-------------------------|--------------------------------|--------|--------|---------|---------|---|
| Tipo INVENTARIO INICIA  | L Fecha 21-Jun-2018            |        |        |         |         |   |
| <u>F</u> olio 2         |                                |        |        |         |         |   |
| Divisa Pesos            | <u>T</u> .C. 18.2000           |        |        |         |         |   |
| Clave F2=Buscar         | Descripción [F3] Series        | Cant   | Unidad | Costo   | Importe | - |
| BRILLEX                 | ABRILLANTADOR DE VINIL BRILLEX | 5.000  | LITRO  | 13.0000 | 65.00   |   |
| SCC                     | ABRILLANTADOR CAR SHINE        | 10.000 | LTS    | 16.8440 | 168.44  |   |
| ABRE                    | ABRECUBETAS                    | 8.000  | PZA    | 50.0000 | 400.00  |   |
| <                       |                                |        |        |         | Þ       | - |
| 3** 🔁 🔒 🖪               | Procesar = F8 Cerrar           | 23.0   | 00     |         | 633.44  |   |

2. Clic en [Siguiente].

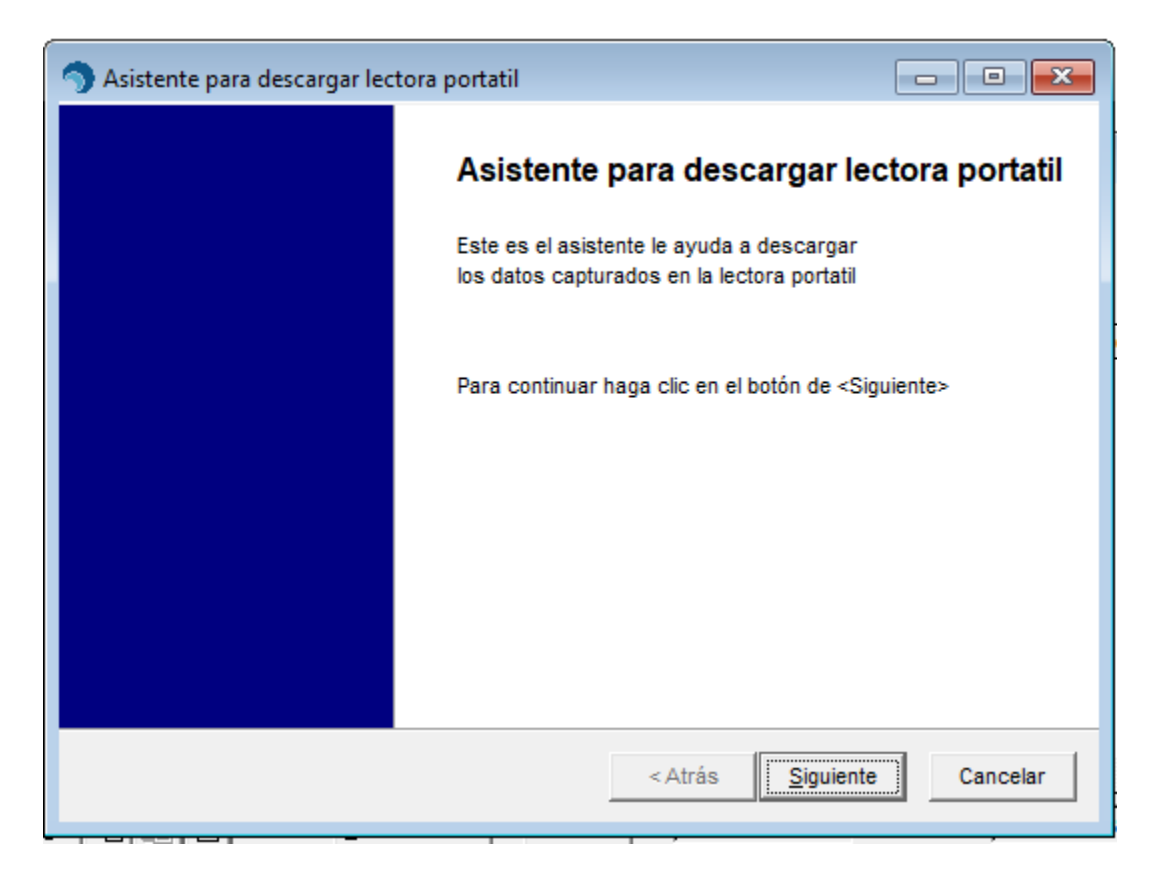

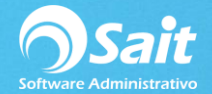

3. Descargamos los datos.

Clic en [Siguiente].

| Asistente para descargar lectora portatil                                                                                                    | - • •                  |
|----------------------------------------------------------------------------------------------------|------------------------|
| Descargar datos                                                                                                    |                        |
| Transfiera los datos almacenados en la lectora portatil al cuadro de edición mostra<br>Se recomienda grabar la información en un archivo texto, activando el boton de <0 | ado abajo.<br>Guardar> |
| Abrir Guardar Buscar Linea Imprimir                                                                                                    |                        |
| ABRE,2<br>BRILLEX, 10<br>SCC 20                                                                                                    | <u>^</u>               |
|                                                                                                    |                        |
|                                                                                                    |                        |
|                                                                                                    | <b>_</b>               |
| < Atrás Siguiente                                                                                                    | Cancelar               |

4. Verificamos que el formato en el que se presentan los datos sea correcto, en este caso es código y cantidad.

Clic en [Siguiente].

| Asistente para descargar lectora portatil                           | - • •    |
|---------------------------------------------------------------------|----------|
| Especificar formato en el que se presentan los datos                |          |
|                                                                     |          |
|                                                                     |          |
| Formato en el que se presentan los datos: Codigo de barra, Cantidad | <b>•</b> |
|                                                                     |          |
|                                                                     |          |
|                                                                     |          |
|                                                                     |          |
|                                                                     |          |
| < Atrás <u>S</u> iguiente                                           | Cancelar |
|                                                                     |          |

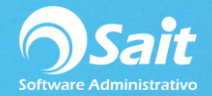

5. Validamos la información.

## Clic en [Finalizar].

| Asistente pa                       | ara descargar lectora portatil |                         |          |
|------------------------------------|--------------------------------|-------------------------|----------|
| Validar infor                      | mación recibida                |                         |          |
| Total de renglor<br>Códigos de bar | ra no existentes 0             | ar código de barra inco | orrecto  |
| Clave                              | Descripción                    | Cantidad                |          |
| ABRE                               | ABRECUBETAS                    | 2.00                    |          |
| BRILLEX                            | ABRILLANTADOR DE VINIL BRILLEX | 10.00                   |          |
| SCC                                | ABRILLANTADOR CAR SHINE        | 20.00                   |          |
|                                    | < Atrás                        | <u>F</u> inalizar       | Cancelar |

### 6. Finalizar

Clic en [Procesar].

| 🕤 En          | tradas al inventario | )                              |        |        |         |         | x  |
|---------------|----------------------|--------------------------------|--------|--------|---------|---------|----|
| <u>T</u> ipo  | INVENTARIO INICIA    | L Fecha 21-Jun-2018            | _      |        |         |         |    |
| <u>F</u> olio | 2                    |                                |        |        |         |         |    |
| Divisa        | Pesos                | <u>T</u> .C. 18.2000           |        |        |         |         |    |
| CI            | ave F2=Buscar        | Descripción [F3] Series        | Cant   | Unidad | Costo   | Importe |    |
|               | ABRE                 | ABRECUBETAS                    | 2.000  | PZA    | 50.0000 | 100.00  |    |
|               | BRILLEX              | ABRILLANTADOR DE VINIL BRILLEX | 10.000 | LITRO  | 13.0000 | 130.00  |    |
|               | SCC                  | ABRILLANTADOR CAR SHINE        | 20.000 | LTS    | 16.8440 | 336.88  |    |
|               |                      |                                |        |        |         |         |    |
|               |                      |                                |        |        |         |         |    |
|               |                      |                                |        |        |         |         |    |
|               |                      |                                |        |        |         |         |    |
|               |                      |                                |        |        |         |         |    |
|               |                      |                                |        |        |         |         |    |
|               |                      |                                |        |        |         |         |    |
|               |                      |                                |        |        |         |         |    |
|               |                      |                                |        |        |         |         | ř. |
|               | - 1- 1 1-1           |                                |        | _      |         |         |    |
| ⊒+⊂           | >• 🖹 🛍               | Procesar = F8 Cerrar           | 32.0   | 00     |         | 566.88  |    |